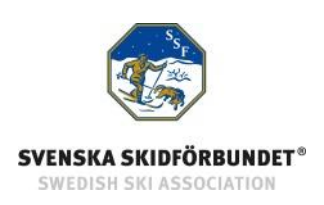

# SSF TA - Svenska Skidförbundets tävlingsadministrativa system

# Manual: Ge användare behörighet

#### Innehåll

| Ge användare behörighet till TA-systemet | 1 |
|------------------------------------------|---|
| Flikar i TA-systemet                     | 2 |
| Logga in i TA-systemet                   | 3 |
| Om SSF TA                                | 3 |

## Ge användare behörighet till TA-systemet

För att ge personer i föreningen behörighet till den administrativa delen av TA-systemet måste du ha rollen klubbadministratör i din förening. Det ger dig tillgång till föreningens medlemsregister i IdrottOnline.

- 1. Gå till föreningens webbplats på IdrottOnline.
- 2. Klicka på hänglåset och logga in.
- 3. Välj fliken Administration i IdrottOnlines "toppbar". Obs! Du måste ha administratörsrättighet på föreningens webbplats för att göra detta.
- 4. Se till att personen som ska få behörighet till TA-systemet är inlagd som medlem med fullständigt personnummer.
- 5. Sök fram personen och klicka på namnet.
- 6. Välj "Redigera" i rutan för Behörigheter.
- Klicka för de delar av TA-systemet (Anmälningar, Betalningar, Dataöverföringar, Evenemang, Inställningar och/eller Ladda ned SSF Timing) som personen ska ha behörighet till. Se information nedan om flikarna.
- 8. Spara och Avsluta.

| Personnummer         |                                                                                                    |                | IdrottsID                                                                                                    |
|----------------------|----------------------------------------------------------------------------------------------------|----------------|----------------------------------------------------------------------------------------------------|
| 197101               | 01-9011                                                                                                    |                | IID02891354                                                                                                    |
| Fö                   | Förnamn: * Test1                                                                                                    |                | ✓ Áterställ lösenord                                                                                                    |
| Efte                 | rnamn: * SSFTA                                                                                                    |                | Kön: * 💿 Man 💿 Kvinna                                                                                                    |
| Alt.                 | förnamn: Alt. förnamn<br>Licenser                                                                                                    |                | Nationalitet: * Sverige v                                                                                                    |
|                      | <ul> <li>Ansöka om licenser</li> <li>Hantera kategorisering</li> <li>Meddelande</li> </ul>                                                          | 3              | Grupper av typen grupper, lag, familjer eller arbetsrum<br>Inga grupper valda<br>Z' Redigera                                                                                           |
|                      | Skicka Brev SSFTA                                                                                                    | ľ              | Roller<br>Klubbmedlem - Förening, Aktiv - Skidor, Klubbadministratör - Skidor,                                                                                                    |
| E-posta              | <ul> <li>Administrera anmälningar</li> <li>Administrera betalningar</li> </ul>                                                                      |                | Administrator Hernsida - Skidor<br>Ø Redigera                                                                                                    |
| Inloggni<br>postadre | <ul> <li>Administrera dataöverföringar</li> <li>Administrera evenemang</li> <li>Administrera inställningar</li> <li>Ladda ner SSF Timing</li> </ul> | <del>2</del> - | Avgifter - Hantera avg. Skidor, Avgifter - Se avgifter - Skidor, Hemsida -<br>Administrera hemsida - Skidor, IOV. Shapa medlem - Skidor, Licenser -<br>Hantera kategorisering - Skidor |
|                      | × Avbryt O Välj                                                                                                    |                | Profilbilder                                                                                                    |

## Flikar i TA-systemet

För föreningar finns det sex flikar i den administrativa delen av TA-systemet. Man kan styra vilka användare som får tillgång till vilka flikar genom att markera respektive behörighet enligt ovan.

#### Start

Fliken Start är tillgänglig för alla som har minst en behörighet till TA-systemet. Fliken Start innehåller en länk till manualer och mer information om TA-systemet. Här visas också föreningens ej avgiftsrapporterade tävlingar.

#### Evenemang

Under fliken Evenemang administreras förenige egna evenemang och tävlingar. Denna flik används av tävlingsadministratörer.

#### Anmälningar

Under fliken Anmälningar administreras tävlingsanmälningar för föreningens medlemmar. Denna flik används av lagledare/administratörer som hanterar anmälningar.

#### Dataöverföringar

Under fliken Dataöverföringar kan man ladda upp resultat och ladda ner anmälnings- och personfiler som kan importeras i SSF Timing. Denna flik används av tävlingsadministratörer och tidtagare.

#### Betalningar

Under fliken Betalningar är kopplad till betalningstjänsten i SSF TA. Här administreras betalningar i de evenemang där föreningen är arrangör och har valt att aktivera betalningstjänsten. Betalningstjänsten kräver separat avtal med DIBS. Denna flik används av kassör eller tävlingsadministratör.

#### Avgiftsrapport

Under fliken Avgiftsrapport redovisar föreningen antal startande vid junior-/seniortävling och motionsevenemang. Här skapas även betalningsunderlag för 20-kronan. Se manual Avgiftsrapportering 20-kronan.

#### SSF Timing

Under fliken SSF Timing finns tidtagningsprogrammet SSF Timing för nedladdning. Här finns kontaktuppgifter till telefonssupport och manualer. Flera användare i föreningen kan ladda ned programmet. Svenska Skidförbundet fakturerar en licensavgift på 500 kr/förening, efter avslutad säsong.

#### Inställningar

Under fliken Inställningar administreras föreningens inställningar i TA-systemet. Här anger man lösenord för anmälan i den publika delen. Tillgång till denna flik bör endast ges till en administratör för föreningens IdrottOnline-sidor.

### Logga in i TA-systemet

För att logga in i den administrativa delen av TA-systemet måste du ha fått behörighet till det enligt ovan.

- 1. Gå till föreningens webbplats på IdrottOnline.
- 2. Klicka på hänglåset och logga in.
- 3. Välj fliken "SSF TA" i IdrottOnlines "toppbar".
- 4. I TA-systemets toppmeny ser du de flikar som du har behörighet till.

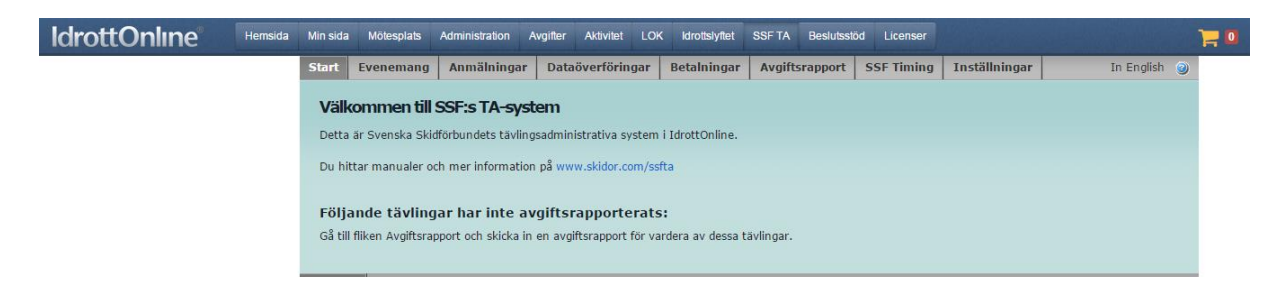

## Om SSF TA

Svenska Skidförbundet har till säsongen 2009/2010 utvecklat ett nytt webbaserat tävlingsadministrativt system på IdrottOnline (i detta dokument kallat "TA-systemet") vilket ersätter de tidigare systemen på Klubben Online.

TA-systemet består av en publik del och en administrativ del:

o Den publika delen innehåller Tävlingskalender, Evenemangsinformation, Anmälningslistor och Anmälan till tävling.

o Den administrativa delen innehåller administration av Evenemang, Anmälningar, Dataöverföringar, Avgiftsrapport och Inställningar. Den innehåller även ytterligare funktioner för Svenska Skidförbundet och Distriktsförbunden.